# **BRAMBLES PRICE MANAGEMENT SYSTEM**

Project report submitted in partial fulfillment of the requirement for the degree of

# **BACHELOR OF TECHNOLOGY**

# IN

# ELECTRONICS AND COMMUNICATION ENGINEERING

By

Simran Chauhan

UNDER THE GUIDANCE OF

Ms. Murtaza Hussain

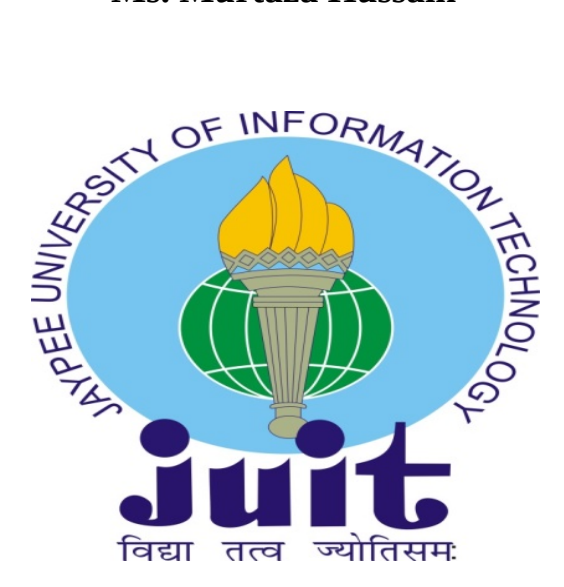

JAYPEE UNIVERSITY OF INFORMATION TECHNOLOGY, WAKNAGHAT

May 2019

# **TABLE OF CONTENTS**

DECLARATION 4 ACKNOWLEDGEMENT 5

ABSTRACT 6

CHAPTER 1 7

## **BRAMBLES PRICE MANAGEMENT SYSTEM** 7

1.1 CHEP 8

1.2 PURPOSE 8

### **1.3 MODULES OF THE APPLICATION 9**

1.3.1 SALES USER **9-11** 

1.3.2 FINANCEUSER **11-12** 

1.3.1 MASTER DATA USER **12-13** 

CHAPTER 2 14

### **QUALITY ASSURANCE** 14

2.1 SDLC 14-15

2.2 MODELS OF SDLC 15-16

2.3 STLC 16-17

### 2.4 WEB TESTING 17-20

2.4.1 FUNCTIONALITY TESTING 17

2.4.2 USABILITY TESTING**17** 

2.4.3 INTERFACE TESTING **18** 

2.4.4 COMPATIBILITY TESTING 18

2.4.5 PERFORMANCE TESTING 19

2.4.6 SECURITY TESTING 20

# CHAPTER 3 21

# QUALITY AUTOMATION RAMEWORK 21

### 3.1 AUTOMATION FRAMEWORK 22

- 3.1.1 USE CASES **22**
- 3.1.2 TEST CASES **23-24**
- 3.1.3 OBJECT REPOSITORY 24-25
- 3.1.4 SUITE DATA **26**
- 3.1.5 OUTPUT DATA **27-28**

### 3.2 SELENIUM WEB TESTING 29

- 3.2.1 SELENIUM IDE **30-37**
- 3.2.2 SELENIUM RC **38**
- 3.2.3 SELENIUM WEB DRIVER 38-46
- 3.2.4 SCRIPT CREATION 40
- 3.2.5 CODE WALKTHROUGH 41-46
- CONCLUSION 47

## REFERENCES 48

# DECLARATION

I hereby declare that the work reported in the B-Tech thesis entitled **"BRAMBLES PRICE MANAGEMENT SYSTEM"** submitted at **Jaypee University of Information Technology, Waknaghat India,** is an authentic record of my work carried out under the supervision of **Ms.Murtaza Hussain.** I have not submitted this work elsewhere for any other degree or diploma.

#### Name

#### Signature

Simran Chauhan

Department of Electronics and Communication

Jaypee University of Information Technology, Waknaghat, India

Date: 23/5/2019

# ACKNOWLEDGEMENT

I would like to express my sincere gratitude to **GENPACT** that gave me an opportunity to undergo this internship program. I am also thankful to all those who supported me throughout the entire course of project and without whose guidance it would have been quite a difficult task.

I am highly thankful to **Ms.Murtaza Hussain, Senior Manager and Ms.Ramesh Bobbili, Project Manager** for their valuable supervision in this project, whose constant support and motivation encouraged me to do the project efficiently.

Date: 23/05/2019

Simran Chauhan(151105)

# ABSTRACT

Brambles Price Management System is a project that is based on finding the cost of per pallet and provides services to customers in several industrial and retail supply chains. This web application aims as simplifying the complex pricing structure for the customers. This report revolves around the Brambles pricing system and talks about the concept of Quality Assurance that is an important part of the Software Testing Life Cycle. In this project I have learned various technologies and framework that help in automating the web applications and their results have been presents in this report.

# **CHAPTER 1**

# **BRAMBLES PRICE MANAGEMENT SYSTEM**

Brambles Limited is an Australian company that specializes in providing various pooling services, mainly focused on outsourced management of pallets. A pallet is a piece of equipment that helps in handling of goods for lifting purposes and transportation. Brambles Price Management System is all about managing the price of the pallets.

**SAP AND SIEBEL** are the two important parts of the project. SAP stands for System Application and Products. It is ERP (Enterprise Resource Planning). There are different interactions that take place between different departments. Let us consider a customer approaches the sales department for a product. Sales department approaches the inventory if the product is out of stock. If the product is out of stock, then production is reached to manufacture the product. The production checks if the raw materials that are required to manufacture the product are available in the inventory. All this process takes a lot of time, high costs are involved and maybe the chance of losing out the customer.

Now SAP makes use of ERP, here all the updation are done in the central system and when the customer approaches sales, the sales has access to products in the inventory that is already updated by the inventory in ERP. If production is required then sales update ERP which auto updates product teams and checks the availability of raw materials in ERP updated by inventory and all other department update in the ERP.

Siebel is CRM Customer Relationship Management which is used to automate the aspects of the business and allow an enterprise to perform and coordinate tasks over the internet. It is a software that improves efficiency of business process. It is used where we have a huge customer base for example in banking a customer keeps contacting bank daily so CRM is implemented manage their requests and keep track of the status.

Siebel is involved in design, development of the CRM applications

# **1.1 CHEP**

CHEP (Commonwealth Handling Equipment Pool) is a logistics company, owned by Brambles, that deals in pallet and container pooling services and provides services to customers in several industrial and retail supply chains. The current pricing structure is complex for the customers. This causes recurrent complaints and pricing disputes leading to credit and invoice adjustments. The complexity is most noticeable in a large number of low revenue generating fees (transportation charges) and penalties originally designed to protect CHEP's pallets. The pricing complexity also causes concerns internally as the system design allows only a low level of flexibility and leads to labor intensive, ad-hoc fixes for customers, moving away from standard country-level pricing. This web application is developed to simplify the pricing and reduce complexity internally as well as for the customers. It delivers revenue and efficiency gains across multiple areas and lower number of manual intervention.

The following are the advantages of newly developed web based system

- Pricing nomenclature aligned with supply chain terminology (e.g. rebranding of Base Transfer Fee to Outbound fee).
- Simplified marginal fee and penalty structure by merging or removing low revenue fee.
- Headline fee structure left as par current date in order to reduce the implementation revenue risk.
- Structured approach for assigning billing options to customers in order to provide pricing flexibility where requested by the customers and simplicity elsewhere i.e. providing the right level of complexity to the right customers.
- Simplified internal structures- mainly concerning systems, processes, pricing control and governance.

## **1.2 PURPOSE**

There are two types of customers existing and new in the system. The purpose of the application is to calculate the price for pallet that is to be charged to the customer.

# **1.3 MODULES OF THE APPLICATION**

There are three major screens of this web application the sales user, the finance user, the master data user.

#### **1.3.1 SALES USER**

- **DASHBOARD:** This is the landing screen of the application of the sales user.
- **RATE CARD BUILDER:-** The user is able to create a rate card in the arte card builder screen.
- **QUESTIONS:-** The user needs to answer data level \rate card level questions in the questions screen.
- **SCENARIO BUILDER:-** The user is able to create a Quote from the existing Default Scenario in the Scenario Builder screen.
- **REVIEW SCENARIOS:-** The scenarios that are created are displayed in the Review Scenarios screen.
- **QUOTES:-** The created quote is sent to finance for approval/rejection by the Sales in the Quotes screen.
- **RATE CARD:** Rate card is the pricing that is generated for the quote based on billing options in the rate card screen
- **CONTRACT:-** The contract is generated for the customer in Contract screen.

The sales user can access the entire above screen in the application. The sales user can create a new customer in the system. By clicking create new project in the dashboard screen, we can create a new prospect. Filling in the entire necessary information click submit to create a new prospect. After successfully submitting the prospect details, the cases will move to the rate card builder. The sales user can work on existing quotes, contracts, rate cards. The user can search for an existing Quote/Rate Card/Contract and work on the same. The user can start working on a new quote from the dashboard screen. In the dashboard screen, new prospect is clicked to navigate to search screen. In the search screen customer can be searched based on the name of their global id. You can add customer to the existing quote.

The to-do list section displays the queue of the quote along with the count of the same is displayed.

- **ONGOING:**-The quote that is in work in progress and and are being worked on are displayed here.
- **APPROVED**:- The quote that has been approved by finance/customer is displayed in this queue.
- **FINANCE RECOMMENDATIONS**:-Only the quote that has been received from finance and is in process of rejection is displayed here.
- **PENDING APPROVAL**:- The quote that has been sent for approval to finance is displayed here.
- **WITH CUSTOMER:** The quote that has the response pending from the customer is displayed here.
- **ALERTS:** Once the alert is ready by the user, it gets displayed in the alerts section in the To do list.

• **CONTRACTS:-** In this queue the contracts rejected by the customers are displayed.

The rate card builder is the starting screen. Here we can mention the size and volume of the product and also mention if the receiving end is domestic or not and if no then any additional country can be added.

Next screen is the scenario builder screen. Here a user can create a quote from the existing scenario and can customize the options like apply discount and change billing options. A user can also review the scenarios. The scenarios that have been created can be edited in this screen. By clicking edit scenario we can edit.

Once the scenario is created a quote is created from the scenario and sent to finance for approval or rejection from the sales if not pre approved. If the quote is pre approved then it is sent to customer for approval. After the quote has been approved a rate card is built. Rate card is generated for those customers that have been approved by the customer. After all this a contract is generated and approved or rejected.

- **1.3.2 FINANCE USER-** The finance user is responsible for approving or rejecting the contracts and making necessary recommendations.
  - **DASHBOARD:** This is the landing screen of the application for the finance user.
  - **REVIEW THE DOCUMENTS:-** Finance reviews the documents that are sent by the sales in the review the documents screen
  - **REVIEW THE QUOTE:-** The quote that is sent by the sales user is displayed in the review the quote screen.
  - PLAY AND VIEW P&L:- In the Play P&L screen. The arte card scenario data is fetched and accordingly displayed on the screen. The user is able to change the data with play with P&L section. The user is able to view the created scenario in the View P&L Scenarios screen.

The stage of the quote along with the count of the same is displayed in the To do list

- **OVERALL**:- All the quotes that are received from sales for approval are displayed.
- **PENDING:** The quotes that are approved by finance and are yet to be sent to sales are displayed here.
- **APPROVED:** The quote which are approved by finance and sent to sales.
- **RECOMMENDATION:**-Quotes with some suggestion are displayed here.
- **AUTO-APPROVED:-** The pre approved quote that is not sent to finance gets displayed here.

Finance reviews the documents that are sent by sales. The quote is self assigned to be able to work on it. Finance user can also suggest some necessary changes. After approving the quote finance user can send it to sales.

#### **1.3.3 MASTER DATA USER**

• **DASHBOARD:**- This is the landing screen of the application for the Master Data user where a deal is created.

The navigation of the quote through various queues is explained in the To-do list.

- NEW RATE CARDS GENERATED:- The quote that is approved by the customer allows the sales to generate the rate card that gets displayed in this queue.
- **MY QUEUE:** All deals that are self assigned are displayed here.

Here the user can self assign the deals so that rate card can be downloaded. The user is able to download the active rate cards for that specific data range entered in excel format. If the user does not enter any data range, then all the generated active rate cards are downloaded in excel format. If the user enters the from date and and does not enter the to date field, then all the generated Active Rate Cards from that specific date upto the current date get downloaded in excel format.

# **CHAPTER 2**

# **QUALITY ASURANCE**

Quality can be defined as the ability to meet the expectations of the customers in terms of product, design, reliability and price. Assurance is a kind of certainty which gives confidence that the product will meet the expectations of the customers and work without any problems.

Quality Assurance also called Quality Testing is done to ensure that the need and expectations of the customers are being catered to and best possible product is being provided to them. The main aim of QA is to provide is to deliver Quality products to the customers by improving the quality of the processes at each and every step. An organization has to make sure that every process is up to the mark and quality products are delivered to the clients.

# 2.1 SOFTWARE DEVELOPMENT LIFE CYCLE (SDLC)

Quality assurance or Testing is one the important part of the Software Development Life Cycle. There are various phases of SDLC

#### • Requirement analysis

This stage gives the scope of the project. It is the first stage of the SDLC process. A proper plan for requirements of Quality Assurance and the risks involved with it are done at this phase.

#### • Feasibility Analysis

In this phase define the software needs. It includes everything that should be developed and designed during the project life cycle. It is used to check if the project can be completed in the budget or not also if the software is supported by the computer.

#### • Design

In this phase the documents are prepared as per the requirement. Here two types of design documents are created High level design and low level design.

## • Coding

This phase comes after the design phase is done. In this phase the developers start writing the code in a chosen programming language. Here different programming tools are used and proper guidelines are followed.

## • Testing

Here all the testers start working to ensure that the product is up to the mark. Various testing techniques are followed and it is ensured that the product is up to the mark.

## • Installation/Deployment

Once the system has been tested and it is ensured that there are no errors in the system the deployment starts

### • Maintenance

Once the product has been developed, the customer will start using the product. Some new activities occur like up gradation to the newer versions, enhancing the software by adding some new features.

# 2.2 POPULAR SDLC MODELS

## • WATERFALL MODEL

In the waterfall model every step is done sequentially. The first phase in the waterfall model is the requirements phase in which detailed test plan is made. In this model only when the first phase is completed then move to the next phase. You cannot move to the next phase if the first phase is not done.

#### • ITERATIVE MODEL

In this model, a project is divided into small parts and on each part waterfall model is run, and at the end entire models are combined together and then tested. One more advantage of this model is that here it is not the case that first one phase will be completed and then moves to another. In this model a feedback is obtained at the end of each cycle.

### • AGILE METHODOLOGY

The above two models work on the concept that the requirements do not change throughout the project but as the complexity increases there is a constant change in the requirements. There are times when customer is not sure about the requirements and he can make changes in the requirements. Therefore if a customer demands certain changes in the requirements the above two models cannot be used but Agile model is used so that as per the requirements changes can be made whenever required.

# 2.2 SOFTWARE TESTING LIFE CYCLE (STLC)

It is used to define the steps that can be used in the process of software testing

#### • Requirement Analysis

In this phase requirements are understood by interacting with the client. The requirements can be understood in a manner that what a client expects the system to do or how much secure or what is the expected performance of the software

#### Test Planning

In this phase test strategy is determined and the test plan is also made by estimating the cost of the project.

#### Test Case Development

In this phase test cases and test scripts are created, test cases are verified and test cases are reworked if needed.

#### • Test Environment Setup

It is used to determine the conditions under which the software or hardware is tested. Here architecture is to be understood and for the test environment hardware and software is prepared.

#### • Test Execution

Based on the test cases and test plans that have been created testers carry out testing. If there are any errors they are sent to developers for correction and again testing is carried out.

#### • Test Closure

Here the testing team analysis strategies that must be implemented in future or the lessons that might have been learned from current scenario. The idea is that the same mistakes should not be repeated.

## 2.3 WEB TESTING

Web testing is a testing technique that is used to test the web sites for errors or bugs. A web system needs to be checked properly so that the end system that is delivered to the client is up to the mark and meets the requirements. There are various types of testing that are included in Web Testing

#### 2.3.1 Functionality Testing

In functionality testing, all the links, fonts, color, font size, picture size. If there are any links in the web application then those links should be checked. If there are any internal links, external links, check if these links are working properly.

If there are any forms on the web application then we have to see if forms are receiving correct information from the user. All the fields should be checked properly ensure that correct values are being inserted in the fields. If username field is there then make sure that correct values are inserted into this field. There should be options to modify, edit or update the forms.

Cookies can also be tested. An application can be tested by enabling and disabling the cookies. You can also check the application by deleting the cookies and what effect does it leave on the application.

Database testing can also be done. Testing a database involve checking if the database queries are correct. While executing create, delete and update query expected changes are being made in the database.

#### 2.3.2 Usability Testing

It is used to check how easy the application to use is. It sees how easy an end user finds the application to use. First test is the test for navigation. It means how the user surfs web pages how easily he can access the buttons or navigate through the application. Content should be proper, for this content checking is done. Check is the application is grammatically correct, avoidance in using dark colors as they might be the reason of distraction to the user. The content hat is given in then application should be meaningful and the images should be placed at the correct positions. A user should not find difficulty in memorizing the steps in the application and if a user has used the application several times then the next time he should automatically remember the steps. This means that the application should be easy enough to understand and memorize.

#### 2.3.3 Interface Testing

In web testing there are two major interfaces that need to be tested

- Web server and application server
- Application server and database server

Testing these interfaces mean that communication between the servers are proper and if there are any errors then that can be handled properly.

### 2.3.4 Compatibility Testing

This testing is used to check that the application is compatible enough to work on different browsers, different operating systems.

Browser compatibility means that the applications are not dependent on a single browser. For compatibility testing an application should run on different browsers like internet explorer, Firefox, opera etc.

The application should run on different operating systems like UNIX, MAC, Linux, Solaris etc.

A web application should not only run on the desktops, it should be compatible enough to run on mobile applications.

If you are providing a print option then make sure that fonts, graphics are printed properly. The size that is mentioned should match the paper size mentioned for printing.

#### 2.3.5 Performance Testing

This type of testing is done to ensure that web application can tolerate if there are situations of high load. It can include two types of testing Load and Stress testing.

• **Load Testing** is used to see that if there are many users that are accessing the application at the same time then the system should be able to handle the load in the peak times. If there are large inputs from the users or if there are multiple user requests then that should be easily taken care of.

• **Stress Testing** means testing the capability of the system by extending the system beyond its threshold point. It is used to see that by giving stress to the system what is the reaction of the system and if the system crashes then how easily does the system recover.

#### 2.3.6 Security Testing

Testing how secure the system is called Security Testing. For example if you are logged into a URL using one username and password the if you try to change the URL of the user, then an error message should be displayed and access should be denied as per security testing. If there are any security breaches then proper messages should be displayed.

# **CHAPTER 3**

# **QUALITY ASSURANCE FRAMEWORK**

QAF is a robust set of tools that supports rapid development of test automation for **web-based applications.** 

QAF provides a rich set of testing functions specifically geared to the needs of testing of a web application

QAF allows many options for finding UI elements since QAF operations are highly flexible and aids in comparing expected test results with actual application behavior.

QAF Test automation is the use of software

- To set test preconditions.
- To control the execution of tests.
- To compare the actual results to predicted outcomes.
- To report the execution status.

Commonly, test automation involves automating a process that is manual in nature.QAF automation framework is used when there is repetition. If an application has been tested and there are some problems and then the application is sent back to the developer to make some changes, and then a developer resends it for testing. In such a case QAF automation framework is used. It runs on JAVA script, there is no need of writing a code in this framework. There are some keywords and with those keywords some actions are associated which have a java code. So no need of writing a code only some keywords have to be given.

QAF supports cross browser testing. QAF test cases run on multiple browsers.

Get Text statements provide an efficiency way of comparing expected and actual results and it has an inbuilt reporting mechanism.

# **3.1 AUTOMATION FRAMEWORK**

QAF is an automation framework the various elements of this framework include suite data, use cases, test cases, object repository, and output data. The detailed explanation has been given below

| Α           | В            | С             | D           | E                        | F | G              | Н         |
|-------------|--------------|---------------|-------------|--------------------------|---|----------------|-----------|
| PORTAL_NAME | PROJECT_NAME | USERSTORY_ID  | USECASEID   | DESCRIPTION              |   | RUN_ITERATIONS | TESTCASES |
| training    | training     | 1             | Suite#001   | lunch chrome browser     |   | 1              | TC#001    |
| training    | training     | 2             | Suite#002   | login to application     |   | 0              | TC#002    |
| training    | training     | 3             | Suite#003   | search                   |   | 0              | TC#003    |
| training    | training     | 4             | Suite#004   | product details          |   | 0              | TC#004    |
| training    | training     | 5             | Suite#005   | compute                  |   | 0              | TC#005    |
| training    | training     | 6             | Suite#006   | logout                   |   | 0              | TC#006    |
| training    | training     | 7             | Suite#007   | newlogin                 |   | 0              | TC#007    |
| training    | training     | 8             | Suite#008   | selfassign               |   | 0              | TC#008    |
| training    | training     | 9             | Suite#009   | approve                  |   | 0              | TC#009    |
| training    | training     | 10            | Suite#010   | logout                   |   | 0              | TC#010    |
| training    | training     | 11            | Suite#011   | login3                   |   | 0              | TC#011    |
| training    | training     | 12            | Suite#012   | generateRateCard         |   | 0              | TC#012    |
| training    | training     | 13            | Suite#013   | generateContract         |   | 0              | TC#013    |
| training    | training     | 14            | Suite#014   | save and logout          |   | 0              | TC#014    |
|             |              |               |             |                          |   |                |           |
|             |              |               |             |                          |   |                |           |
|             |              |               |             |                          |   |                |           |
|             |              |               |             |                          |   |                |           |
|             |              |               |             |                          |   |                |           |
|             |              |               |             |                          |   |                |           |
|             |              |               |             |                          |   |                |           |
|             |              |               |             |                          |   |                |           |
|             |              |               |             |                          |   |                |           |
|             |              |               |             |                          |   |                |           |
| USECASE     | S TESTCASES  | OBJECTREPOSIT | ORY / SUITE | DATA / OUTPUT_DATA / 😓 / | • |                |           |

Figure3.1: Automation Framework

**3.1.1 OBJECT REPOSITORY:** It contains the reference of the various objects. Using inspect element we find the elements by making use of the locator techniques. You can mention the elements details by ID, Xpath, Name, Link text and CSS.

- **LABEL**-Not a compulsory field but you can mention the label name of the element.
- **LOCATORID**-Mention the name of the locator you want to use.
- **LOCATORTYPE**-Mention the locator type you are using.
- LOCATOR ELEMENT- Mention locator details.

| А          | В        | C                             | D             | E                                                                         | F |
|------------|----------|-------------------------------|---------------|---------------------------------------------------------------------------|---|
| SCREENNAME | LABEL    | LOCATORID                     | LOCATORTYPE   | LOCATORELEMENT                                                            |   |
|            |          | reports                       | xpath         | //*[@id="ms_subjectcategory"]/a                                           |   |
|            |          | username                      | xpath         | //*[@id="username"]                                                       |   |
|            |          | password                      | xpath         | //*[@id="password"]                                                       |   |
|            |          | submit                        | xpath         | //*[@id="btnlogin"]                                                       |   |
|            |          | search                        | xpath         | //*[@id="ongoingDetailtable_filter"]/label/input                          |   |
|            |          | clickon                       | xpath         | //*[@id="ongoingDetailtable"]/tbody/tr/td[1]                              |   |
|            |          | editquote                     | xpath         | //*[@id="QuoteCompareSection"]/div[2]/div[3]/div/button                   |   |
|            |          | forcastactivity               | id            | 3848686                                                                   |   |
|            |          | inbound                       | xpath         | //*[@id="inbound"]/td[1]/span                                             |   |
|            |          | price                         | xpath         | //*[@id="customerMetrcsDetailsDynamictableId"]/table/tbody[1]/tr[2]/td[8] |   |
|            |          | totalspend                    | xpath         | //*[@id="customerMetrcsDetailsDynamictableId"]/table/tbody[1]/tr[2]/td[9] |   |
|            |          | error                         | xpath         | //*(@id="error_message")/font/b/div[1]                                    |   |
|            |          | add                           | xpath         | //*[@id="addBtnContainerId"]/a                                            |   |
|            |          | selc                          | xpath         | //*[@id="s2id_zoneId_"]/a                                                 |   |
|            |          | scenario                      | xpath         | //*[@id="saveNewButtonid"]                                                |   |
|            |          | scname                        | xpath         | //*[@id="saveNemeTextid"]                                                 |   |
|            |          | save                          | xpath         | //*[@id="savescenario"]/div[2]/div[3]/div/button[2]                       |   |
|            |          | err                           | xpath         | //*[@id="swal2-title"]                                                    |   |
|            |          | ok1                           | xpath         | /html/body/div[16]/div/div[10]/button[1]                                  |   |
|            |          | nscname                       | xpath         | //*[@id="scnarionameTextid"]                                              |   |
|            |          | review                        | xpath         | //*[@id="viewAllQuotesId"]                                                |   |
|            |          | up                            | xpath         | //*[@id="containerDataId"]/div[3]/a                                       |   |
|            |          | quote                         | xpath         | //*[@id="createQuoteButtonId"]                                            |   |
|            |          | chek                          | xpath         | //*(@id="ongoingDetailtable"]/tbody/tr/td[1]                              |   |
|            |          | customer                      | xpath         | //*[@id="buttonSendToCclient"]                                            |   |
|            |          | error1                        | xpath         | //*[@id="swal2-title"]                                                    |   |
|            |          | ok1                           | xpath         | /html/body/div[9]/div/div[10]/button[1]                                   |   |
|            |          | finance                       | xpath         | //*[@id="buttonCheckedQuotes1"]                                           |   |
|            | ,        |                               |               |                                                                           |   |
| USECA      | SES / TE | ESTCASES OBJECTREPOSITORY SUI | TE DATA / OUT | PUT DATA 2                                                                |   |

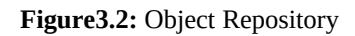

**3.1.2 USE CASES:** In us case sheet the project name is mention along with the portal name. Test case number is also mentioned in this sheet along with the use case id.

- **PORTAL\_NAME**-Mention the project name.
- **PROJECT\_NAME**-Mention the sub project name or project name
- **USERSTORY\_ID-** Mention the user story or requirement.
- **USECASEID**-Mention the use case ID for your requirement.
- **DESCRIPTION-** gives details about your test case what you want to test.
- **RUN\_ITERATIONS-** mention how many times you want to run the test cases.
- **TESTCASES** mention the test cases id which you are going to map with test cases sheet.

| А           | В            | С             | D           | E                        | F | G              | Н         |
|-------------|--------------|---------------|-------------|--------------------------|---|----------------|-----------|
| PORTAL_NAME | PROJECT_NAME | USERSTORY_ID  | USECASEID   | DESCRIPTION              |   | RUN_ITERATIONS | TESTCASES |
| training    | training     | 1             | Suite#001   | lunch chrome browser     |   | 1              | TC#001    |
| training    | training     | 2             | Suite#002   | login to application     |   | 0              | TC#002    |
| training    | training     | 3             | Suite#003   | search                   |   | 0              | TC#003    |
| training    | training     | 4             | Suite#004   | product details          |   | 0              | TC#004    |
| training    | training     | 5             | Suite#005   | compute                  |   | 0              | TC#005    |
| training    | training     | 6             | Suite#006   | logout                   |   | 0              | TC#006    |
| training    | training     | 7             | Suite#007   | newlogin                 |   | 0              | TC#007    |
| training    | training     | 8             | Suite#008   | selfassign               |   | 0              | TC#008    |
| training    | training     | 9             | Suite#009   | approve                  |   | 0              | TC#009    |
| training    | training     | 10            | Suite#010   | logout                   |   | 0              | TC#010    |
| training    | training     | 11            | Suite#011   | login3                   |   | 0              | TC#011    |
| training    | training     | 12            | Suite#012   | generateRateCard         |   | 0              | TC#012    |
| training    | training     | 13            | Suite#013   | generateContract         |   | 0              | TC#013    |
| training    | training     | 14            | Suite#014   | save and logout          |   | 0              | TC#014    |
|             |              |               |             |                          |   |                |           |
|             |              |               |             |                          |   |                |           |
|             |              |               |             |                          |   |                |           |
|             |              |               |             |                          |   |                |           |
|             |              |               |             |                          |   |                |           |
|             |              |               |             |                          |   |                |           |
|             |              |               |             |                          |   |                |           |
|             |              |               |             |                          |   |                |           |
|             |              |               |             |                          |   |                |           |
|             |              |               |             |                          |   |                |           |
| → H USECASE | S TESTCASES  | OBJECTREPOSIT | ORY / SUITE | DATA / OUTPUT_DATA / 🕲 🖉 | 4 | 1              |           |

Figure3.3: Use Cases

**3.1.3 TEST CASES:** Here the test cases are written. If login has to be made then detailed steps ranging from opening the browser to closing are written along with proper description. The sequence in which the test cases are written plays an important role as the steps execute in sequence.

- **TESTCASEID-** Mention the test cases id which is present under the use case.
- **TESTCASENO-** Mention test step number.
- **DESCRIPTION-** Mention test step description.
- **SCREENNAME**-Describe the screen name for the test case.
- **STATEMENT**-Describe the #IF #ELSE #END if required.
- **CONTRIOLTYPE-** Here the element type can be mentioned
- **LABEL**-You can mention the label name of the element.
- **COMPONENTID**-mention the element ID for taking the action.
- **ACTION-** Mention the action name.

- **DATA-** sheet name from where we are getting the input data.
- **DATACOLUMN**-Column name from where we are getting the input data.
- **DATAROW**-Row name from where we are getting the input data.
- **OUT\_DATA**-Sheet name from where we are getting the data for compare.
- OUT\_DATACOLUMN-Row name from where we are getting the data for compare.
- **OUT\_DATAROW**-Row name from where we are getting the data for compare.
- •

| С           | D            | E         | F              | G      | Н               | 1                  | J          | K           | L                | М           | N               | 0           |
|-------------|--------------|-----------|----------------|--------|-----------------|--------------------|------------|-------------|------------------|-------------|-----------------|-------------|
| DESCRIPTION | SCREENNAME   | STATEMENT | CONTROLTYPE    | LABEL  | COMPONENTID     | ACTION             | DATA       | DATACOLUMN  | DATAROW          | OUT_DATA    | OUT_DATA COLUMN | OUT_DATAROW |
|             | Reports      |           | URL            |        |                 | URL                | SUITE_DATA | SUITE_DATA1 | URL123           |             |                 |             |
|             |              |           |                |        |                 | ThreadWait         | SUITE_DATA | SUITE_DATA1 | T1               |             |                 |             |
|             |              |           |                |        | username        | settext            | SUITE_DATA | SUITE_DATA1 | username1        |             |                 |             |
|             |              |           |                |        | password        | settext            | SUITE_DATA | SUITE_DATA1 | password1        |             |                 |             |
|             |              |           |                |        | submit          | click              | SUITE_DATA | SUITE_DATA1 | submit           |             |                 |             |
|             |              | #if       |                |        | error           | isComponentPresent | SUITE_DATA | SUITE_DATA1 | error            |             |                 |             |
|             |              |           |                |        | username        | settext            | SUITE_DATA | SUITE_DATA1 | username2        |             |                 |             |
|             |              |           |                |        | password        | settext            | SUITE_DATA | SUITE_DATA1 | password2        |             |                 |             |
|             |              |           |                |        | submit          | click              | SUITE_DATA | SUITE_DATA1 | submit           |             |                 |             |
|             |              |           |                |        | search          | settext            | SUITE_DATA | SUITE_DATA1 | search           |             |                 |             |
|             |              |           |                |        |                 | ThreadWait         | SUITE_DATA | SUITE_DATA1 | T1               |             |                 |             |
|             |              |           |                |        | clickon         | click              | SUITE_DATA | SUITE_DATA1 | clickon          |             |                 |             |
|             |              |           |                |        | editquote       | click              | SUITE_DATA | SUITE_DATA1 | submit           |             |                 |             |
|             |              |           |                |        |                 | scrolldown         | SUITE_DATA | SUITE_DATA1 | scroll           |             |                 |             |
|             |              |           |                |        | inbound         | click              | SUITE_DATA | SUITE_DATA1 | click            |             |                 |             |
|             |              |           |                |        | forcastactivity | gettext            | SUITE_DATA | SUITE_DATA1 | forecastactivity | OUTPUT_DATA | OUT_DATA        | forac       |
|             |              |           |                |        | price           | gettext            | SUITE_DATA | SUITE_DATA1 | price            | OUTPUT_DATA | OUT_DATA        | pr          |
|             |              |           |                |        | totalspend      | gettext            | SUITE_DATA | SUITE_DATA1 | totalspend       | OUTPUT_DATA | OUT_DATA        | ts          |
|             |              |           |                |        | scenario        | click              | SUITE_DATA | SUITE_DATA1 | click            |             |                 |             |
|             |              |           |                |        | scname          | settext            | SUITE_DATA | SUITE_DATA1 | scanme           |             |                 |             |
|             |              |           |                |        | save            | click              | SUITE_DATA | SUITE_DATA1 | click            |             |                 |             |
|             |              | #if       |                |        | err             | isComponentPresent | SUITE_DATA | SUITE_DATA1 | err              |             |                 |             |
|             |              |           |                |        | ok1             | click              | SUITE_DATA | SUITE_DATA1 | click            |             |                 |             |
|             |              |           |                |        | scenario        | click              | SUITE_DATA | SUITE_DATA1 | click            |             |                 |             |
| ► H USECAS  | ES TESTCASES | OBJECTREP | OSITORY / SUIT | E_DATA | OUTPUT_DATA /   | 2                  |            | 1           |                  |             |                 | •           |

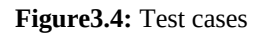

**3.1.4 SUITE DATA:** Suite data contains the input. If a username has to be entered then its value has to be given in the suite data.

- **LABEL-** Mention the label name of the element.
- **COMPONENT\_ID-** Mention the element id for input data.
- **SUITE\_DATA1**-Mention the input data which you want to enter to the apliaction.

- **SUITE\_DATA2**-Mention the input data for 2<sup>nd</sup> iteration which you want to enter to the application.
- **SUITE\_DATA2-** Mention the input data for 3rd iteration which you want to enter to the application.

| А             | В                | С                                             | 1 |
|---------------|------------------|-----------------------------------------------|---|
| PORTAL LABEL  | COMPONENT_ID     | SUITE_DATA1                                   |   |
|               | URL123           | http://172.20.13.22:8180/pms Rage15/login.htm |   |
|               | T1               | 2000                                          |   |
|               | username1        | pms.user123                                   |   |
|               | password1        | Password@1234                                 |   |
|               | submit           | yes                                           |   |
|               | search           | 17621                                         |   |
|               | forcastactivity  | 0                                             |   |
|               | clickon          | yes                                           |   |
|               | scroll           | 2000                                          |   |
|               | click            | yes                                           |   |
|               | price            | 4.46                                          |   |
|               | totalspend       | 0                                             |   |
|               | error            | yes                                           |   |
|               | username2        | pms.user12                                    |   |
|               | password2        | Password@123                                  |   |
|               | scname           | new                                           |   |
|               | err              | yes                                           |   |
|               | nscname          | tue                                           |   |
|               | T1               | 2000                                          |   |
|               | clear            | yes                                           |   |
|               | chek             | yes                                           |   |
|               |                  |                                               |   |
|               |                  |                                               |   |
|               |                  |                                               |   |
| USECASES / TI | ESTCASES 🖉 OBJEC | TREPOSITORY SUITE_DATA OUTPUT_DATA 🖉          | 7 |
|               |                  |                                               |   |

#### Figure3.5: Suite Data

**3.1.5 OUT DATA:** Output data contains those values which are the expected output. It helps in drawing a comparison between the values in the suite data to that of output data and analyzing if the output is as desired.

• **COMPONENT\_ID-** Mention the element id for input data.

• **OUT\_DATA1-** Mention the output data which you want to compare with the application.

| A            | В         | С         | D         | E        | F          | G        |
|--------------|-----------|-----------|-----------|----------|------------|----------|
| COMPONENT_ID | OUT_DATA1 |           |           |          |            |          |
| forac        | 400       |           |           |          |            |          |
| pr           | 4.46      |           |           |          |            |          |
| ts           | 5         |           |           |          |            |          |
|              |           |           |           |          |            |          |
|              |           |           |           |          |            |          |
|              |           |           |           |          |            |          |
|              |           |           |           |          |            |          |
|              |           |           |           |          |            |          |
|              |           |           |           |          |            |          |
|              |           |           |           |          |            |          |
|              |           |           |           |          |            |          |
|              |           |           |           |          |            |          |
|              |           |           |           |          |            |          |
|              |           |           |           |          |            |          |
|              |           |           |           |          |            |          |
|              |           |           |           |          |            |          |
|              |           |           |           |          |            |          |
|              |           |           |           |          |            |          |
|              |           |           |           |          |            |          |
|              |           |           |           |          |            |          |
|              |           |           |           |          |            |          |
|              |           |           |           |          |            |          |
|              |           |           |           |          |            |          |
|              |           |           |           |          |            |          |
| USECASES     | TESTCASES | OBJECTREP | OSITORY 🟒 | SUITE_DA | ATA 🕺 OUTI | PUT_DATA |

Figure3.6: Output Data

Using QAF first use cases are written, where we specify the steps and the description of each step. The steps involve opening a web browser, navigating through it, entering some text etc. The test case column in this sheet is mapped to the test case sheet.

In test case sheet the keywords associated with the following actions are given. There are different keywords for each n every action.

In object repository locator type of the elements are given. The locator types are given using xpath. Using Xpath the locator elements are picked up.

In suite data, input is given for example the URL of the link, if there is username and password field then that is given.

In the Out data we write values for comparison. The values that are to be compared with the input values in the suite data are given here.

The results after testing the web application can be obtained with the help of the report that shows how many test cases pass or fail.

| С            | D                  | E                    | F | G               | Н         |                  | J               | К                    |
|--------------|--------------------|----------------------|---|-----------------|-----------|------------------|-----------------|----------------------|
| USERSTORY_ID | ) USECASEID        | DESCRIPTION          |   | RUN_ITERATIONS  | TESTCASES | SUITE_DATA1_PASS | SUITE_DATA_FAIL | SUITE_DATA_EXCEPTION |
| i            | 1 Suite#001        | lunch chrome browser |   | 1               | TC#001    | 18               | 1               | . 1                  |
| 1            | 2 Suite#002        | login to application |   | 0               | TC#002    |                  |                 |                      |
| ł            | 3 Suite#003        | search               |   | 0               | TC#003    |                  |                 |                      |
| l            | 4 Suite#004        | product details      |   | 0               | TC#004    |                  |                 |                      |
| Į            | 5 Suite#005        | compute              |   | 0               | TC#005    |                  |                 |                      |
| (            | 5 Suite#006        | logout               |   | 0               | TC#006    |                  |                 |                      |
| i            | <b>7</b> Suite#007 | newlogin             |   | 0               | TC#007    |                  |                 |                      |
| {            | 8 Suite#008        | selfassign           |   | 0               | TC#008    |                  |                 |                      |
| (            | 9 Suite#009        | approve              |   | 0               | TC#009    |                  |                 |                      |
| 10           | D Suite#010        | logout               |   | 0               | TC#010    |                  |                 |                      |
| 11           | 1 Suite#011        | login3               |   | 0               | TC#011    |                  |                 |                      |
| 12           | 2 Suite#012        | generateRateCard     |   | 0               | TC#012    |                  |                 |                      |
| 13           | 3 Suite#013        | generateContract     |   | 0               | TC#013    |                  |                 |                      |
| 14           | 4 Suite#014        | save and logout      |   | 0               | TC#014    |                  |                 |                      |
|              |                    |                      |   |                 |           |                  |                 |                      |
|              |                    |                      |   | TestCaseSummary |           | 18               | 1               |                      |
|              |                    |                      |   |                 |           |                  |                 |                      |

Figure3.7: Result

| F           | G       | Н               | 1                   | J           | K           | L                | М           | Ν               | 0           | Р       | Q              | R        | S        |
|-------------|---------|-----------------|---------------------|-------------|-------------|------------------|-------------|-----------------|-------------|---------|----------------|----------|----------|
| CONTROLTYPE | LABEL   | COMPONENTID     | ACTION              | DATA        | DATACOLUMN  | DATAROW          | OUT_DATA    | OUT_DATA COLUMN | OUT_DATAROW | SUITE_D | A'SUITE_DATA_f | SUITE_DA | TA_Text( |
| URL         |         |                 | URL                 | SUITE_DATA  | SUITE_DATA1 | URL123           |             |                 |             | PASS    |                |          |          |
|             |         |                 | ThreadWait          | SUITE_DATA  | SUITE_DATA1 | T1               |             |                 |             | PASS    |                |          |          |
|             |         | username        | settext             | SUITE_DATA  | SUITE_DATA1 | username1        |             |                 |             | PASS    |                |          |          |
|             |         | password        | settext             | SUITE_DATA  | SUITE_DATA1 | password1        |             |                 |             | PASS    |                |          |          |
|             |         | submit          | click               | SUITE_DATA  | SUITE_DATA1 | submit           |             |                 |             | PASS    |                |          |          |
|             |         | error           | isComponentPresent  | SUITE_DATA  | SUITE_DATA1 | error            |             |                 |             | PASS    |                |          |          |
|             |         | username        | settext             | SUITE_DATA  | SUITE_DATA1 | username2        |             |                 |             | PASS    |                |          |          |
|             |         | password        | settext             | SUITE_DATA  | SUITE_DATA1 | password2        |             |                 |             | PASS    |                |          |          |
|             |         | submit          | click               | SUITE_DATA  | SUITE_DATA1 | submit           |             |                 |             | PASS    |                |          |          |
|             |         | search          | settext             | SUITE_DATA  | SUITE_DATA1 | search           |             |                 |             | PASS    |                |          |          |
|             |         |                 | ThreadWait          | SUITE_DATA  | SUITE_DATA1 | T1               |             |                 |             | PASS    |                |          |          |
|             |         | clickon         | click               | SUITE_DATA  | SUITE_DATA1 | clickon          |             |                 |             | PASS    |                |          |          |
|             |         | editquote       | click               | SUITE_DATA  | SUITE_DATA1 | submit           |             |                 |             | PASS    |                |          |          |
|             |         |                 | scrolldown          | SUITE_DATA  | SUITE_DATA1 | scroll           |             |                 |             | PASS    |                |          |          |
|             |         | inbound         | click               | SUITE_DATA  | SUITE_DATA1 | click            |             |                 |             | PASS    |                |          |          |
|             |         | forcastactivity | gettext             | SUITE_DATA  | SUITE_DATA1 | forecastactivity | OUTPUT_DATA | OUT_DATA        | forac       | PASS    |                | 400      |          |
|             |         | price           | gettext             | SUITE_DATA  | SUITE_DATA1 | price            | OUTPUT_DATA | OUT_DATA        | pr          | PASS    |                | 4.46     |          |
|             |         | totalspend      | gettext             | SUITE_DATA  | SUITE_DATA1 | totalspend       | OUTPUT_DATA | OUT_DATA        | ts          | FAIL    | EXCEPTION:VA   | 0        |          |
|             |         | scenario        | click               | SUITE_DATA  | SUITE_DATA1 | click            |             |                 |             | PASS    |                |          |          |
|             |         | scname          | settext             | SUITE_DATA  | SUITE_DATA1 | scanme           |             |                 |             | PASS    |                |          |          |
|             |         | save            | click               | SUITE_DATA  | SUITE_DATA1 | click            |             |                 |             | PASS    |                |          |          |
|             |         | err             | isComponentPresent  | SUITE_DATA  | SUITE_DATA1 | err              |             |                 |             | PASS    |                |          |          |
|             |         | ok1             | click               | SUITE_DATA  | SUITE_DATA1 | click            |             |                 |             | PASS    |                |          |          |
|             |         | scenario        | click               | SUITE_DATA  | SUITE_DATA1 | click            |             |                 |             | PASS    |                |          |          |
| ► ► USECASE | S TESTO | CASES OBJECTRE  | POSITORY / SUITE_DA | TA / OUTPUT | DATA / 🞾 🖊  |                  | ] (         | (               |             |         |                |          |          |

Figure3.8: Result

# **3.2 SELENIUM WEB TESTING**

Selenium is software that is used for testing of web applications across different platforms and browsers. The main advantage is that it is free or open source and used as an automated testing suite for web application. Testing that is carried using Selenium is called Selenium web testing. Selenium is not just a single tool but it has some components that cater to the needs of the organization. The four components of Selenium are:-

- Selenium Integrated Development Environment(IDE)
- Selenium remote control(RC)
- Web Driver
- Selenium Grid

Selenium was primarily created by Jason Huggins in 2004. An engineer in some company was working on some application that required some sort of repeated testing. Now since there was repeated manual testing the application was becoming more and more inefficient, so in order to control the browser actions he created a JavaScript so that the browsers actions could be automatically controlled. This program that he created was named as "JavaScriptTestRunner". When saw the potential in this script to automate web applications he made it free and this was renamed to Selenium Core.

Another issue that was faced was Same Origin Policy Issue. In this issue JavaScript code could not access elements from a domain that is different from where this was launched. For example if a code was created in google.com and it uses a java script program then that script program will access pages only with google.com. It cannot access pages from different sites such as yahoo as they are from a very different domain.

In selenium we are provided with a test domain-specific language called selenese so that test cases can be written in a number of different languages like C#, Java, Python. Selenium can run on windows, Linux, Mac platforms.

#### **3.2.1 SELENIUM IDE**

Selenium IDE (Integrated Development Environment) is the simplest tool in Selenium suite. It has a record and play functionality that helps create test cases very quickly. It is not used as an overall solution for developing and maintaining complex test cases therefore used only a prototyping tool. User needs to be familiar with HTML, JavaScript even if he does not have a prior knowledge in programming. The Selenium IDE supports two purposes

- It helps the tester to enter commands with greater ease and more quickly.
- It also does not allow a user to enter invalid commands.

#### **Features of Selenium IDE**

 Menu bar – It is located on top and file, edit, options are main menus. Using file menu a user can create test cases, save existing test cases. Test cases can be exported in any programming language.

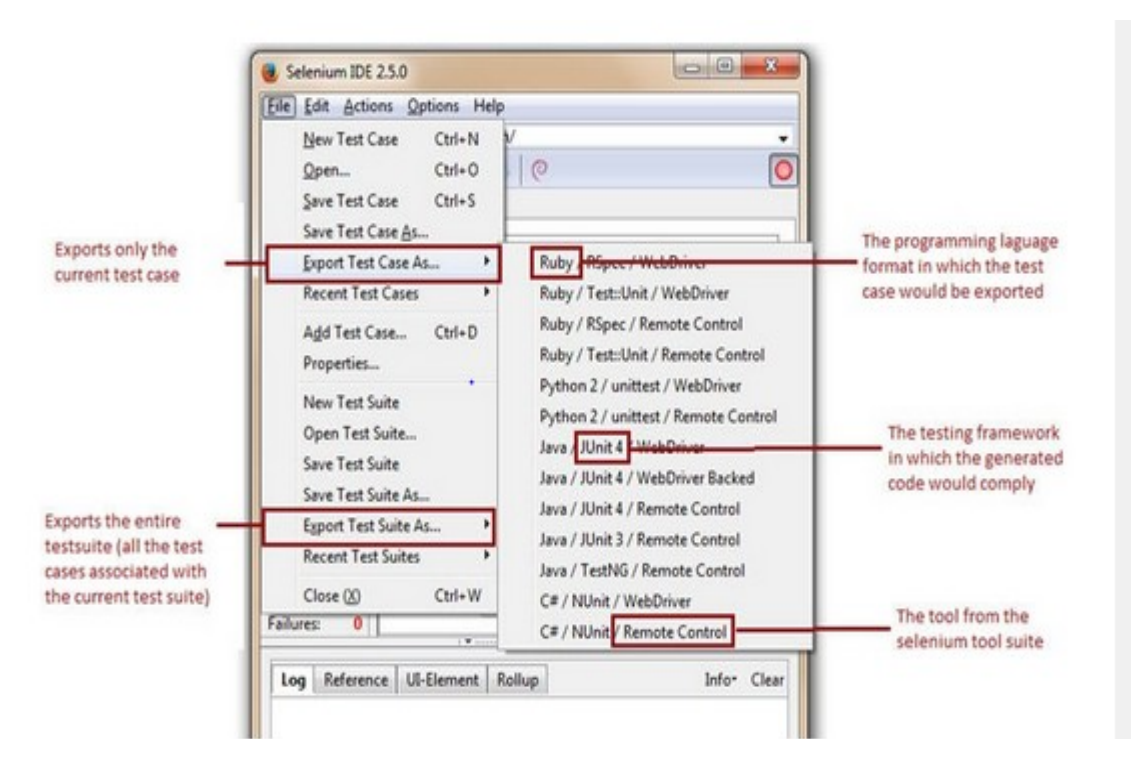

Figure3.9: Selenium IDE Menu bar[1]

• Edit menu- It has various options like copy, undo, select. Some of them are insert that allows inserting the new test cases or editing within previous test cases or current test cases.

|           | lit Actions  | Options Hel     | P     |           |            |
|-----------|--------------|-----------------|-------|-----------|------------|
| Base      | Undo         | Ctrl+Z          |       |           |            |
| Eas       | <u>R</u> edo | Ctrl+Y          | 0     |           | •          |
| Test      | Cut          | Ctrl+X          |       |           |            |
| Unti      | Copy         | Ctrl+C          | Tara  |           | Value      |
| Exar      | Paste        | Ctrl+V          | Targe |           | Value      |
|           | Delete       | Del             | /igre | rd=croce  | 1=         |
|           | Select All   | Ctrl+A          | id=gt | oqfq      | selenium   |
| Г         | Insert New   | Command         | id=gt | oqfb      |            |
|           | Insert New   | Comment         |       |           |            |
|           | С            | ommand<br>arget |       | S         | elect Find |
| Runs:     | 0 V          | alue            |       |           |            |
| Failures: |              |                 |       |           |            |
| Failures  |              |                 |       | 000.074.0 |            |

Figure3.10: Edit menu[1]

It allows the facility of inserting new comments and new commands .We can insert the new command in the current test cases

| click       | id=gbgfb             |                        |
|-------------|----------------------|------------------------|
| typeAndWait | id=test              | Newly inserted command |
| type        | id=gbqfq             | selenium               |
| click       | id=gbqfq             |                        |
| open        | /?gfe_rd=cr&ei=57wDU |                        |
| Command     | Target               | Value                  |

**Figure3.11:** Inserting new commands[1]

• Actions menu:-It provides options like record, pause, resume, play current test case, play entire suite.

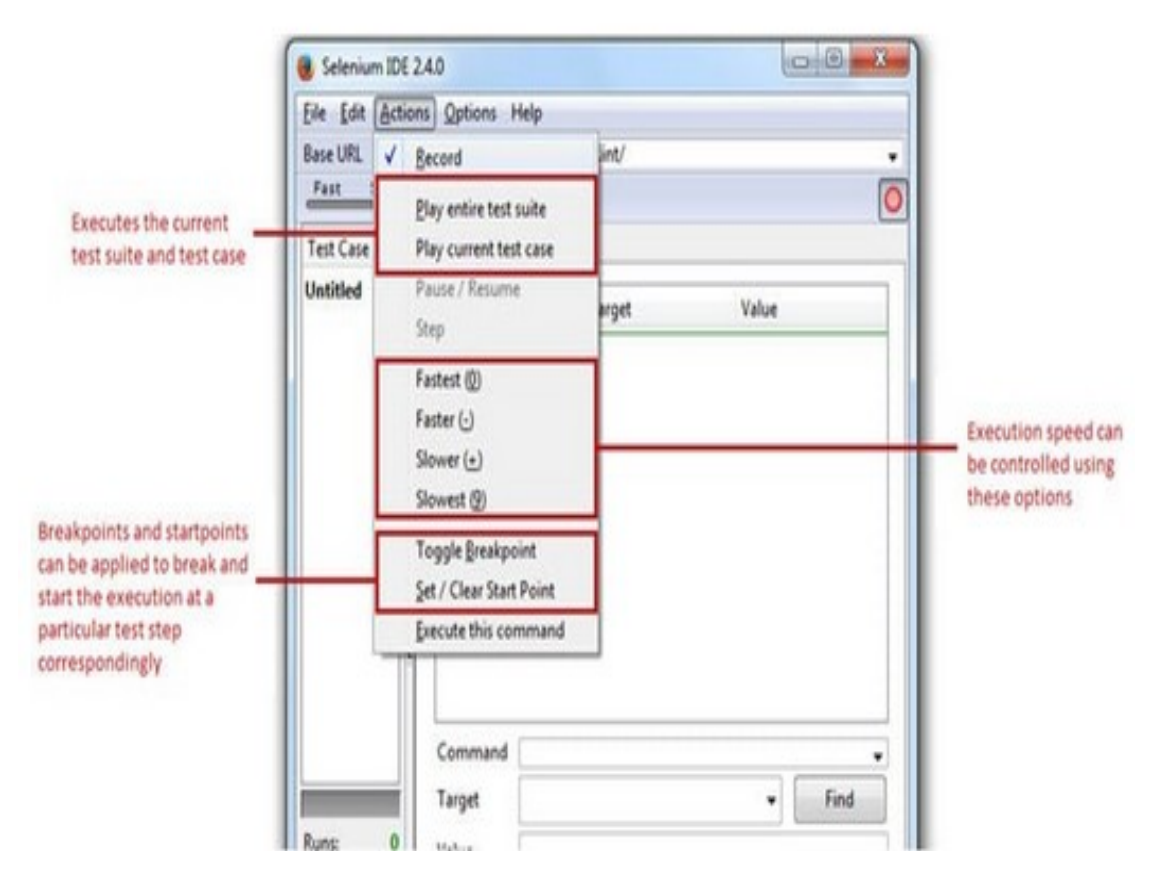

Figure3.12: Actions menu[1]

These are the main menus in Selenium IDE. In selenium the test case can be created using three steps.

**Step #:1** Recording- When the browser is opened all the interactions that are done with the browser are recorded and this recording is termed as Selenium IDE Script.

| Project: new | ,                                                               |                                                  |                                      |                            |                   | do e | :          |
|--------------|-----------------------------------------------------------------|--------------------------------------------------|--------------------------------------|----------------------------|-------------------|------|------------|
| Tests 👻      | +                                                               |                                                  | %⊒ (                                 | <b>∃</b> •                 | Ģ                 | ∽    | REC        |
| Search tests | Q                                                               | Playback ba                                      | se URL                               |                            |                   |      | -          |
| Untitled     | Set your p                                                      | project's ba                                     | se URL                               |                            | ×                 | lue  |            |
|              | Before you<br>a valid bas<br>start by na<br><sup>BASE URL</sup> | i can start re<br>e URL for yo<br>vigating to th | cording, y<br>our projec<br>his URL. | you must s<br>t. Your test | pecify<br>ts will |      |            |
|              | https://ww                                                      | /w.amazon.in/                                    |                                      |                            |                   |      |            |
|              |                                                                 | START REC                                        | ORDING                               | CANC                       | CEL               |      |            |
|              |                                                                 | Description                                      |                                      |                            |                   |      |            |
| Log          | Reference                                                       |                                                  |                                      |                            |                   |      | $\bigcirc$ |
|              |                                                                 |                                                  |                                      |                            |                   |      |            |
|              |                                                                 |                                                  |                                      |                            |                   |      |            |

Figure3.13: Starting the Script.

| Project: rr    |                                              | C+ C E : |
|----------------|----------------------------------------------|----------|
| Floject. II    |                                              |          |
| Tests - +      | $\triangleright$ $\Box$ $\Box$ $\Box$ $\Box$ | Ø 🔍 🗩    |
| Search tests Q | Playback base URL                            | -        |
| Untitled       | Command Target                               | Value    |
|                |                                              |          |
|                |                                              |          |
|                |                                              |          |
|                |                                              |          |
|                |                                              |          |
|                |                                              |          |
|                | Command                                      | - // [2] |
|                | Target                                       |          |
|                | Taiget                                       |          |
|                | Value                                        |          |
|                | Description                                  |          |
|                |                                              |          |
| Log Reference  |                                              | $\odot$  |
|                |                                              |          |
|                |                                              |          |
|                |                                              |          |
|                |                                              |          |
|                |                                              |          |

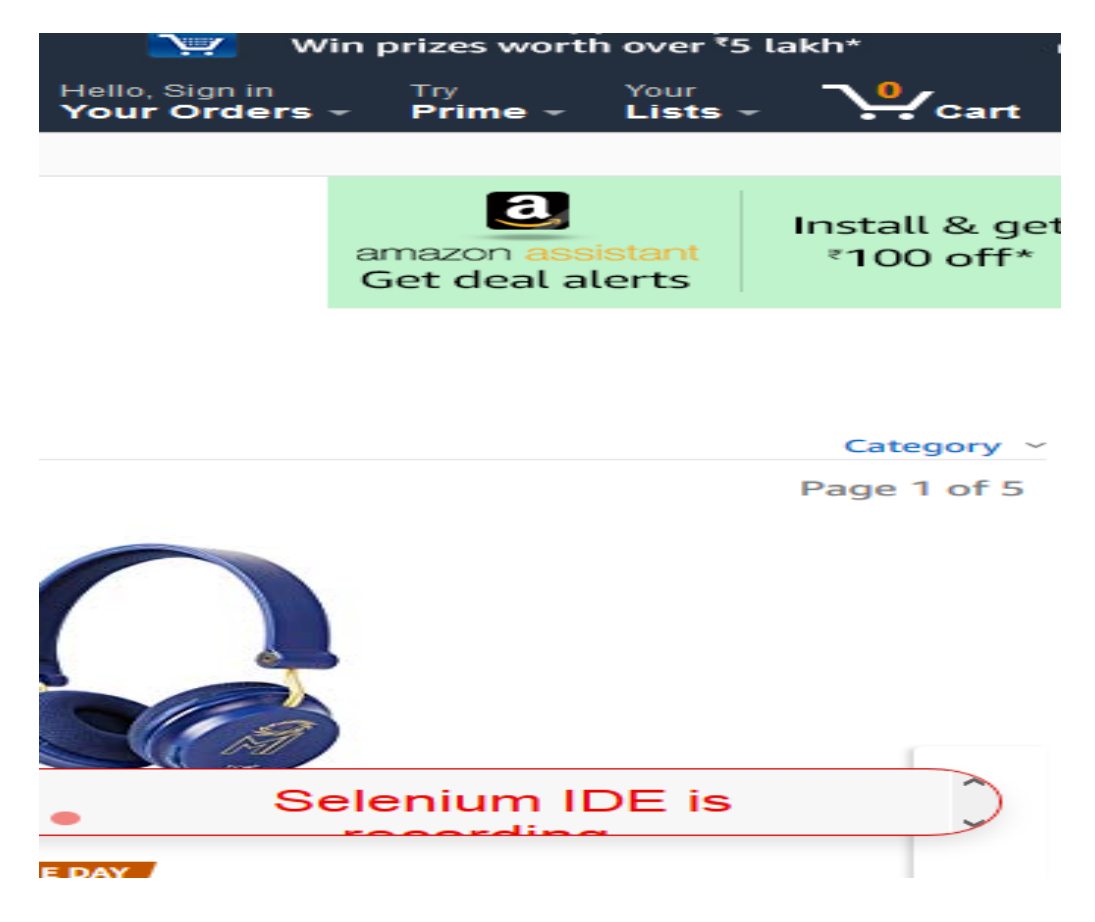

Figure3.14: Selenium IDE is recording

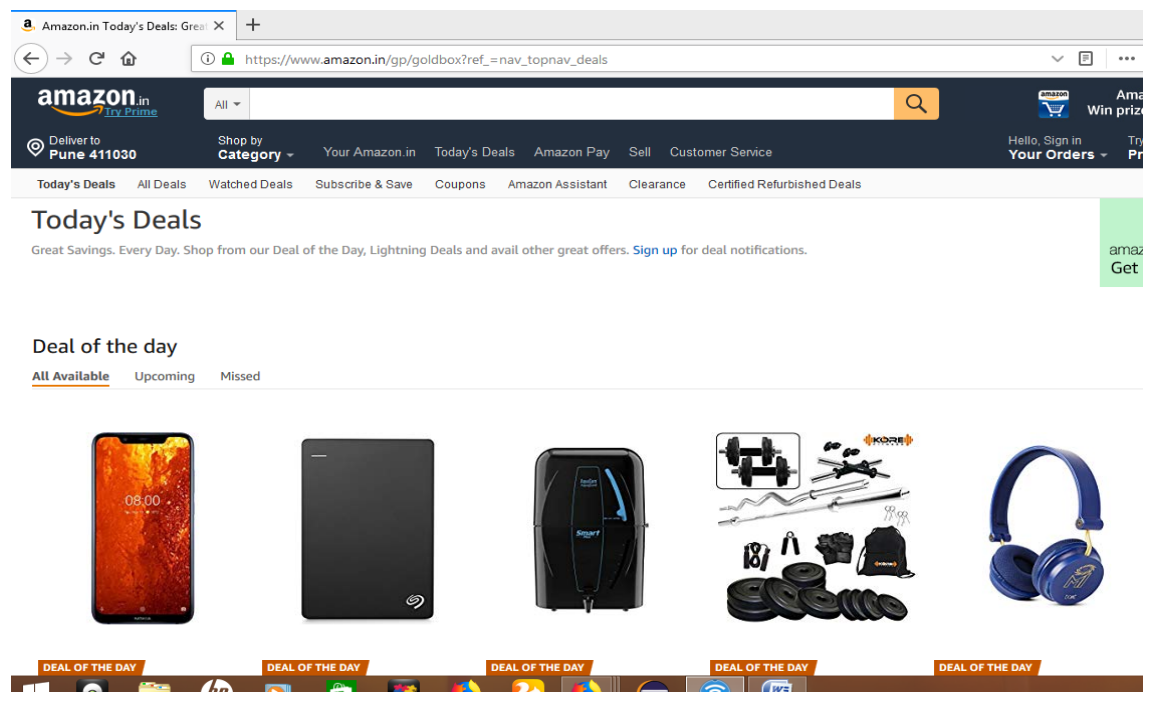

Figure3.15: Performing the actions

| ⊳≡                    |                     | ⊡ •                                 | $\not  ightarrow $ |  |  |  |  |  |
|-----------------------|---------------------|-------------------------------------|--------------------|--|--|--|--|--|
| https://www.amazon.in |                     |                                     |                    |  |  |  |  |  |
|                       | Command             | Target                              | Value              |  |  |  |  |  |
| 1                     | open                | 1                                   |                    |  |  |  |  |  |
| 2                     | set window s<br>ize | 1382x744                            |                    |  |  |  |  |  |
| 3                     | mouse over          | css=.aok-inl<br>ine-block > i<br>mg |                    |  |  |  |  |  |
| 4                     | mouse over          | linkText=Tod                        |                    |  |  |  |  |  |

# Figure3.16: Recording the actions

| moz-extension://b844db86-3409-43e3-aac3-1d38a88a7309 - Selenium IDE - new* - Mozilla Firefox 🧮 🛄 👘 |       |                                     |             |                                        |            |   |            |  |
|----------------------------------------------------------------------------------------------------|-------|-------------------------------------|-------------|----------------------------------------|------------|---|------------|--|
| Project: new*                                                                                      |       | Ø                                   | ·           |                                        |            | B | ÷          |  |
| Tests 👻                                                                                            | +     | ⊳≡                                  | ⊳ %⊋        | ō•                                     | $\swarrow$ |   |            |  |
| Search tests                                                                                       | Q     | https:/                             | /www.amazor | n.in                                   |            |   | -          |  |
| Untitled*                                                                                          |       |                                     | Command     | Target                                 | Value      |   |            |  |
|                                                                                                    |       | >                                   | CIICK       | ay's Deals                             |            |   |            |  |
|                                                                                                    |       | 6                                   | mouse out   | linkText=Tod<br>ay's Deals             |            |   |            |  |
|                                                                                                    |       | 7                                   | mouse over  | css=#aVViv<br>w5AwtPCu6<br>v0JUpVpA .a |            |   |            |  |
|                                                                                                    |       | 8                                   | click       | css=#\31 01                            |            |   | ~          |  |
|                                                                                                    |       | Comma<br>Target<br>Value<br>Descrip | nd          |                                        | -          |   |            |  |
| Log Refe                                                                                           | rence |                                     |             |                                        |            |   | $\bigcirc$ |  |
|                                                                                                    |       |                                     |             |                                        |            |   |            |  |

Figure3.17: Recording the actions

**Step #:2** Playing back - Here the recorded steps are played to check the success and stability.

| Project: new*                                                                                              |                       |                  |        |                             |                | $\square$                                                                       | B  | :       |
|----------------------------------------------------------------------------------------------------|-----------------------|------------------|--------|-----------------------------|----------------|---------------------------------------------------------------------------------|----|---------|
| Executing -                                                                                                | ⊳≡                    | $\triangleright$ |        | \$2                         | Ō •            | $\not \!\!\!\!\!\!\!\!\!\!\!\!\!\!\!\!\!\!\!\!\!\!\!\!\!\!\!\!\!\!\!\!\!\!\!\!$ | •  | REC     |
| practice*                                                                                                  | https://www.amazon.in |                  |        |                             |                | -                                                                               |    |         |
| Command Target Value                                                                                       |                       |                  |        |                             |                |                                                                                 |    |         |
|                                                                                                    | 1                     | open             |        | 1                           |                |                                                                                 |    | ^       |
|                                                                                                    | 2                     | set wir<br>ize   | ndow s | 1382x74                     | 4              |                                                                                 |    |         |
|                                                                                                    | 3                     | mouse            | e over | css=.aok<br>ine-block<br>mg | (-inl<br>( > i |                                                                                 |    |         |
|                                                                                                    | 4                     | mouse            | e over | linkText=                   | Tod            |                                                                                 |    | ~       |
|                                                                                                    | Comm                  | and              |        |                             |                | -                                                                               | // | 2       |
|                                                                                                    | Target                |                  |        |                             |                |                                                                                 |    | Q       |
|                                                                                                    | Value                 |                  |        |                             |                |                                                                                 |    |         |
| Runs: 0 Failures: 0                                                                                        | Descri                | ption            |        |                             |                |                                                                                 |    |         |
| Log Reference                                                                                              |                       |                  |        |                             |                |                                                                                 |    | $\odot$ |
| 1. open on / OK                                                                                            |                       |                  |        |                             |                |                                                                                 | ^  |         |
| 2. setWindowSize on 1382x744 OK                                                                            |                       |                  |        |                             |                |                                                                                 |    |         |
| <ol><li>mouseOver on css=.aok-inline-block &gt; img OK</li></ol>                                           |                       |                  |        |                             |                |                                                                                 |    |         |
| 4. mouseOver on linkText=Today's Deals OK                                                                  |                       |                  |        |                             |                |                                                                                 |    |         |
| 5. click on linkText=Today's Deals OK                                                                      |                       |                  |        |                             |                |                                                                                 |    |         |
| 6. mouseOut on linkText=Today's Deals OK                                                                   |                       |                  |        |                             |                |                                                                                 |    |         |
| 7. Irying to find css=#aVVivw5AwtPCu6v0JUpVpA .a-spacing-mini > .quadrant-<br>container-0 > .a-link-normal |                       |                  |        |                             |                |                                                                                 |    |         |

Figure3.18: Playing the actions

**Step#:3** Saving – The recorded script can be saved.

# **3.2.2 SELENIUM RC (REMOTE CONTROL)**

This was the main project of selenium that was for a long time before web driver came into exixtance.With the help of programming languages such as Java, C++, C#, Python we can write we can write automated web applications, UI tests and more test cases such as writing or reading files, emailing test results. Selenium can help us to communicate where it passes commands to Selenium Server for execution. The selenium server helps in launching and killing the browser. It also works in executing and running Selenese commands. Using selenium RC we can write test cases in different language. Since RC is slow it is not used much. It was a server to make the system believe that code and the system being tested are on the same domain. First server is started so that the proxy gets injected (to make believe that same domain exists). Then instructions are provided to the server and then the instructions go to the browser. Since there are a lot of steps involved it is a very slow system.

### **3.2.3 SELENIUM WEB DRIVER**

Selenium used to create and execute test cases. Test cases are created using elements (object locator /web driver methods). We need elements to automate, to find web page elements we have to use locator techniques web driver lets you perform actions.

Web Driver is a powerful tool of Selenium. Selenium web driver comes with a lot of advantages and it can work for different browsers unlike Selenium IDE that supported only Firefox. Web driver supports a large number of browsers and can work on different versions. Web driver also works for the advantage of Android Driver and I phone Driver, therefore supports web based testing.

While using Selenium RC and Selenium IDE, we created scripts by recording the steps and playing those steps or they could be created manually using selenium commands called Selenese. There were certain limitations with Selenium IDE. Selenium IDE and no support for loops, error handling, conditional statements, These limitations were however overcome by Selenium Web driver as it provided the facility to the user to work on different programming languages and create the test script in whatever language the user wants to create.

There are various languages supported by Selenium Web driver:-

- Java
- C#
- PHP
- Pearl
- Ruby
- Python

Based on which language the user is compatible, he/she can select any programming language and can start building scripts.

Another big advantage of Selenium Web Driver is that it is a very fast and efficient tool. There is a direct communication between web driver client libraries and web browser. This is however an advantage with other tools as they do not communicate directly. First there is communication with the server which in turn communicated with the selenium core and that further communicates with the browser. So this is a long process and reduces the execution speed. This drawback is however overcome by Web driver. For working on web driver first Java has to be downloaded, the Eclipse IDE has to be downloaded and after that Selenium has to be downloaded after all these have been successfully downloaded and configured, we can start web testing on Eclipse.

#### **3.2.4 SCRIPT CREATION**

The various steps in the test creation will be

- Launching the browser and opening the URL.
- Performing various actions
- Closing the browser.

```
🕽 anote.java 🗊 fbtest.java 👔 Facbook.java 🙁 🕽 Grid.java 🖉 Track.java 👔 Day1.java 👔 Prat.java 🦾 WebDriver.class
 1 package com.edurekhaselenium.webdriver.basic;
 30 import java.util.concurrent.TimeUnit;
 5 import org.openga.selenium.By;
 6
 7 import org.openqa.selenium.WebDriver;
 8 import org.openqa.selenium.chrome.ChromeDriver;
10
11 public class Facbook {
12
      WebDriver driver;
13
       static String nodeUrl;
14
150
       public void invokeBrowser() {
16
          try {
17
              System.setProperty("webdriver.chrome.driver", "C:\\Users\\HP First\\Desktop\\chromedriver.exe");
18
              driver = new ChromeDriver();
19
              driver.manage().window().maximize();
20
              driver.manage().deleteAllCookies();
21
              driver.manage().timeouts().implicitlyWait(10, TimeUnit.SECONDS);
22
              driver.manage().timeouts().pageLoadTimeout(10, TimeUnit.SECONDS);
23
              driver.get("https://www.youtube.com/");
24
          } catch (Exception e) {
25
              // TODO Auto-generated catch block
26
              e.printStackTrace();
 27
          }
28
       }
```

#### Figure3.19: Writing the Scripts

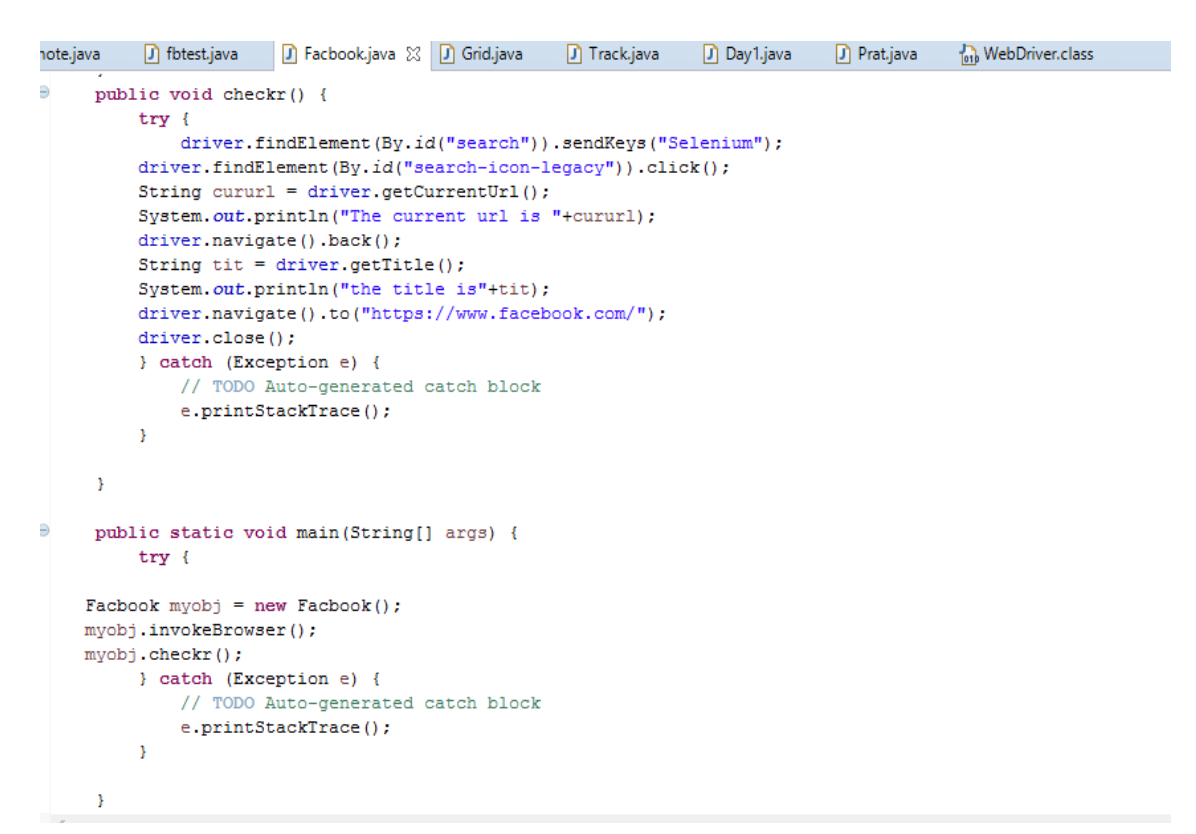

Figure3.20: Writing the Script

First a script is created, to create a script we first create a package edurekha and under that package a class is created named Facebook.

# 3.2.5 CODE WALKTHROUGH

- org.openqa.selenium.WebDriver This command is used to instantiate the web browser.
- Org.openqa.selenium.chrome.chromeDriver- It indicates that chrome driver is being instantiated.
- Org.openqa.selenium.WebElement- It is used to refer to a class that is sued to instantiate the web elements.
- org.openqa.selenium.By It is used to refer to the by class on which the locator type is called.

# **OBJECT INSTALLATION**

- Web Driver driver();
- Driver = new Chrome Driver();

First a variable for web driver is created which is driver. This variable is instantiated using Chrome Driver class. Now a default chrome profile will get launched.

## LAUNCHING THE WEB BROWSER

• Driver.get(url)- Here a get method is used that helps in launching the application URL.

## MANAGE METHODS

- Driver.manage().window().maximize()-As soon as the application URL is opened maximize() method is used to maximize the browser window.
- Driver.Manage().deleteAllcookies() This methods enables us to delete all cookies.
- Driver.manage().timeouts().implicitlyWait(10, Timeunit.SECONDS)- As soon as the browser is launched it waits for certain seconds that is for 10 seconds.

• Driver.manage().timeouts().pageLoadTimeout(10, Timeunit.SECONDS)-This is also used to put some wait before opening the URL.

## FETCH THE PAGE TITLE

 Driver.getTitle() – The getTitle() method is used to get the title of the current web page.

# WEB ELEMNT INSTALLATION

• Driver.findElement(By.id("search)).sendkeys("Selenium");

Using Inspect element we will find the element. In this code we will first find the search button using inspect element.

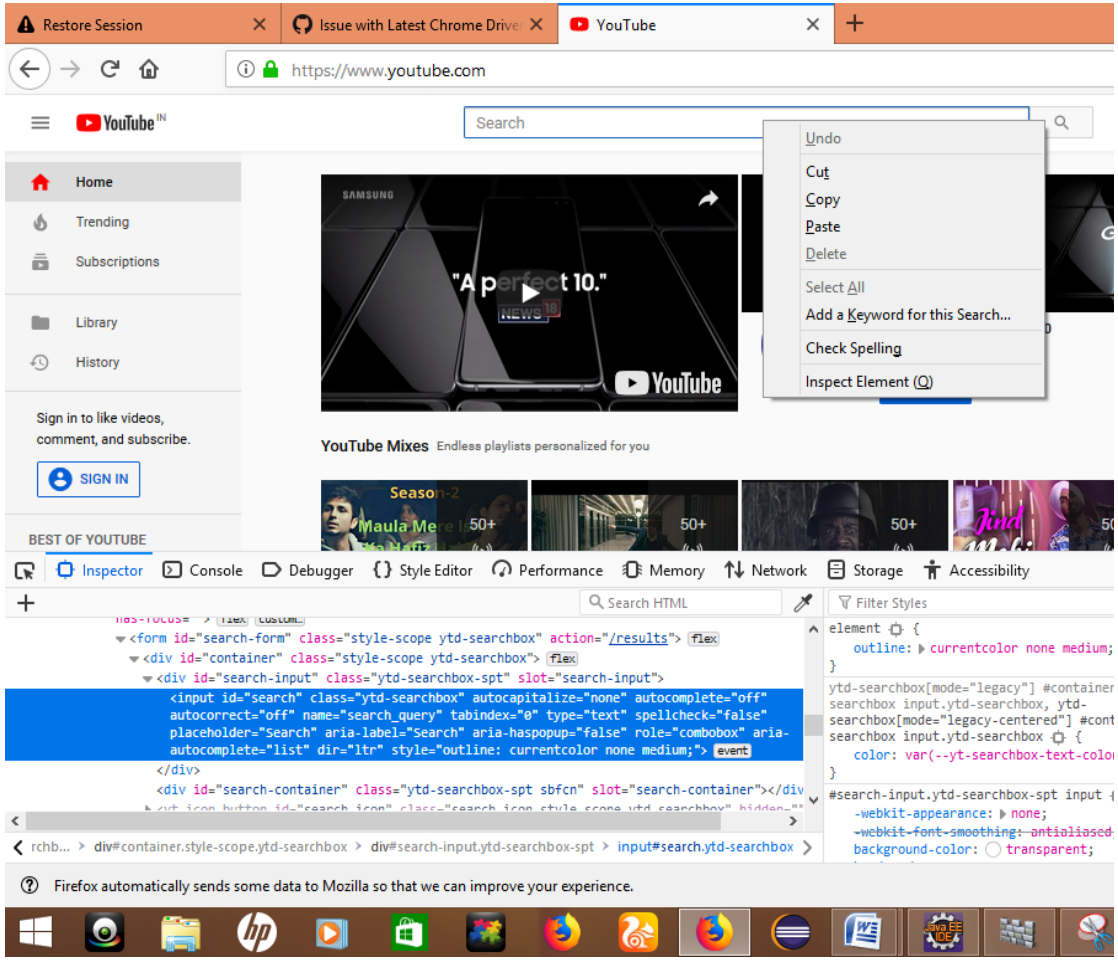

Figure 3.21: Finding the element.

Using Inspect element we will find the element. In this code we will first find the search button using inspect element

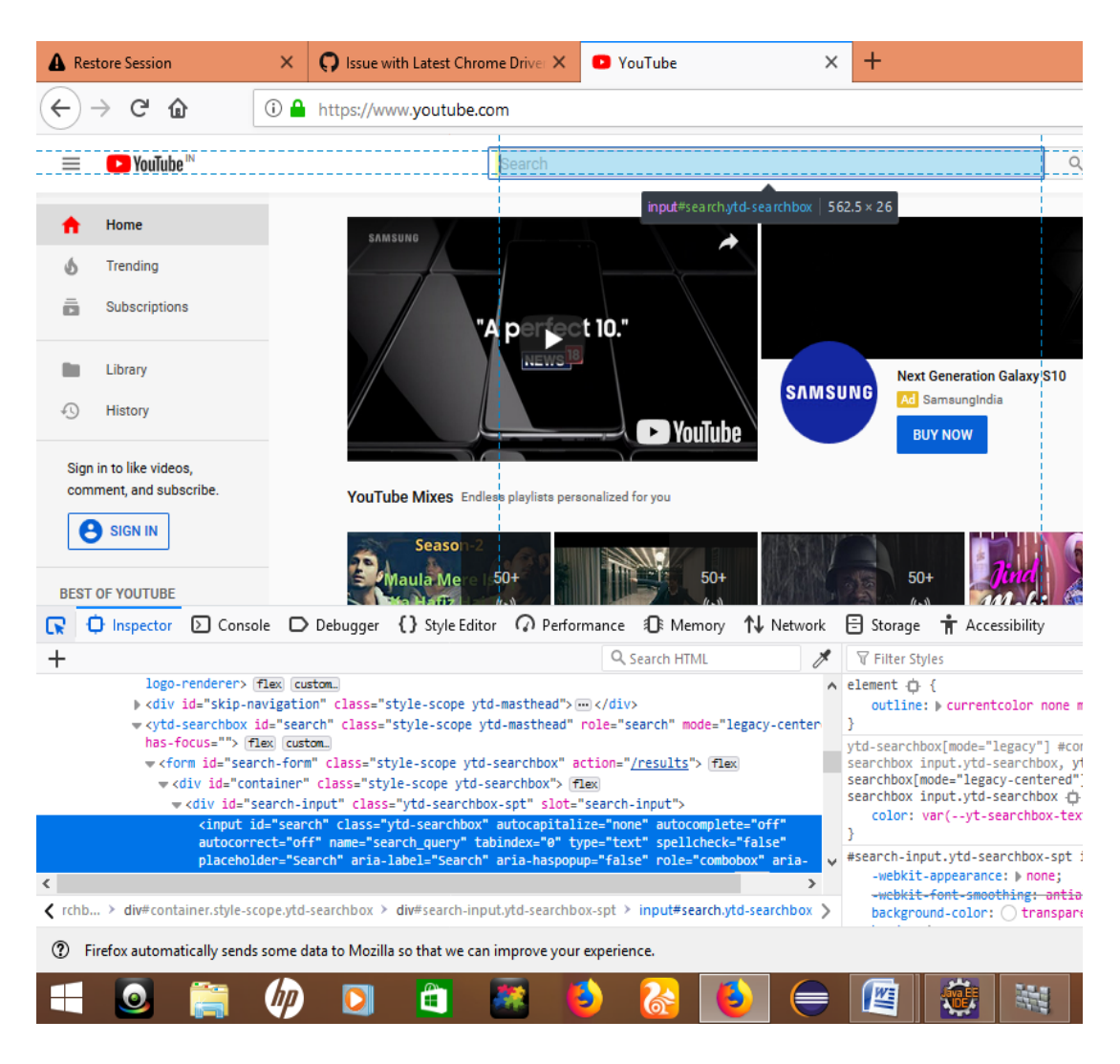

Figure 3.22: Finding Xpath using inspect element.

## SENDKEYS COMMAND

• Sendkeys("selenium")- This command is used to enter the value that is present within the parenthesis in the textbox. Now here the send keys button enters the selenium into the search box.

| G                                                                                                    | ) 🔒 https://w                                                                                                    | ww.youtube.com                                                                                                    | ı                                                                                                    |                                                                                                    |                                                  |
|----------------------------------------------------------------------------------------------------|----------------------------------------------------------------------------------------------------|----------------------------------------------------------------------------------------------------|----------------------------------------------------------------------------------------------------|----------------------------------------------------------------------------------------------------|--------------------------------------------------|
|                                                                                                    |                                                                                                    | s                                                                                                    | selenium                                                                                                    |                                                                                                    |                                                  |
|                                                                                                    | 5.6.6                                                                                                    | ASUNG<br>TA                                                                                                    | perfect 10."                                                                                                    | YouTub                                                                                                    | е                                                |
| 3.                                                                                                    | YouTu                                                                                                    | Season-2<br>Maula Mere 1,50                                                                                                    | playlists personalized                                                                                                    | for you                                                                                                    |                                                  |
| Console                                                                                                    | D Debugger                                                                                                    | {} Style Editor                                                                                                    | Performance                                                                                                    | D Memory                                                                                                    | <b>↑↓</b> Netwo                                  |
|                                                                                                    |                                                                                                    |                                                                                                    | 9                                                                                                    | Search HTML                                                                                                    |                                                  |
| erer> fle<br>skip-navig<br>chbox id='<br>tom_<br>d="search-<br>id="contai<br>' id="sear<br>nput id="<br>tocorrect<br>aceholder<br>style-scope | <pre>G custom_<br/>gation" class=":<br/>"search" class="st<br/>ner" class="sty<br/>ch-input" class<br/>search" class="<br/>="off" name="se<br/>="Search" aria-<br/>:ytd-searchbox &gt;</pre> | style-scope ytd-r<br>"style-scope ytd-<br>tyle-scope ytd-sea<br>/le-scope ytd-sea<br>="ytd-searchbox-<br>ytd-searchbox" a<br>march_query" tabi<br>label="Search" a | <pre>masthead"&gt; .masthead" role="s<br/>earchbox" action=",<br/>irchbox"&gt; flex<br/>spt" slot="search-<br/>utocapitalize="nor<br/>ndex="0" type="tex<br/>ria-haspopup="fals<br/>ytd-searchbox-spt &gt;</pre> | ><br>earch" mode="l<br>/ <u>results</u> "> flew<br>-input"><br>e" autocomplet<br>tt" spellcheck=<br>ee" role="combo<br>input#search.yd | egacy-cente<br>e="off"<br>"false"<br>bbox" aria- |
|                                                                                                    |                                                                                                    |                                                                                                    |                                                                                                    |                                                                                                    |                                                  |

y sends some data to Mozilla so that we can improve your experience.

Figure3.23: Input the values

## CLICK COMMAND

 driver.findElement(By.id("search-icon-legacy")).click()- This commands will first find the search icon using inspect element. After finding the search icon it will click on it using the click () command. In other words it is used to click on the web element present on the web page.

## CURRENT URL

- String cururl = driver.getCurrentUrl() This command is used to fetch the current URL of the page and store it in cururl.
- System.out.println("The current url is "+cururl) This command is used to print the current URL.

## NAVIGATE

- driver.navigate().back() This is a navigation command that is used to navigate back to the previous page
- driver.navigate().to("https://www.facebook.com/")- This helps in navigating to the new URL from the current URL.

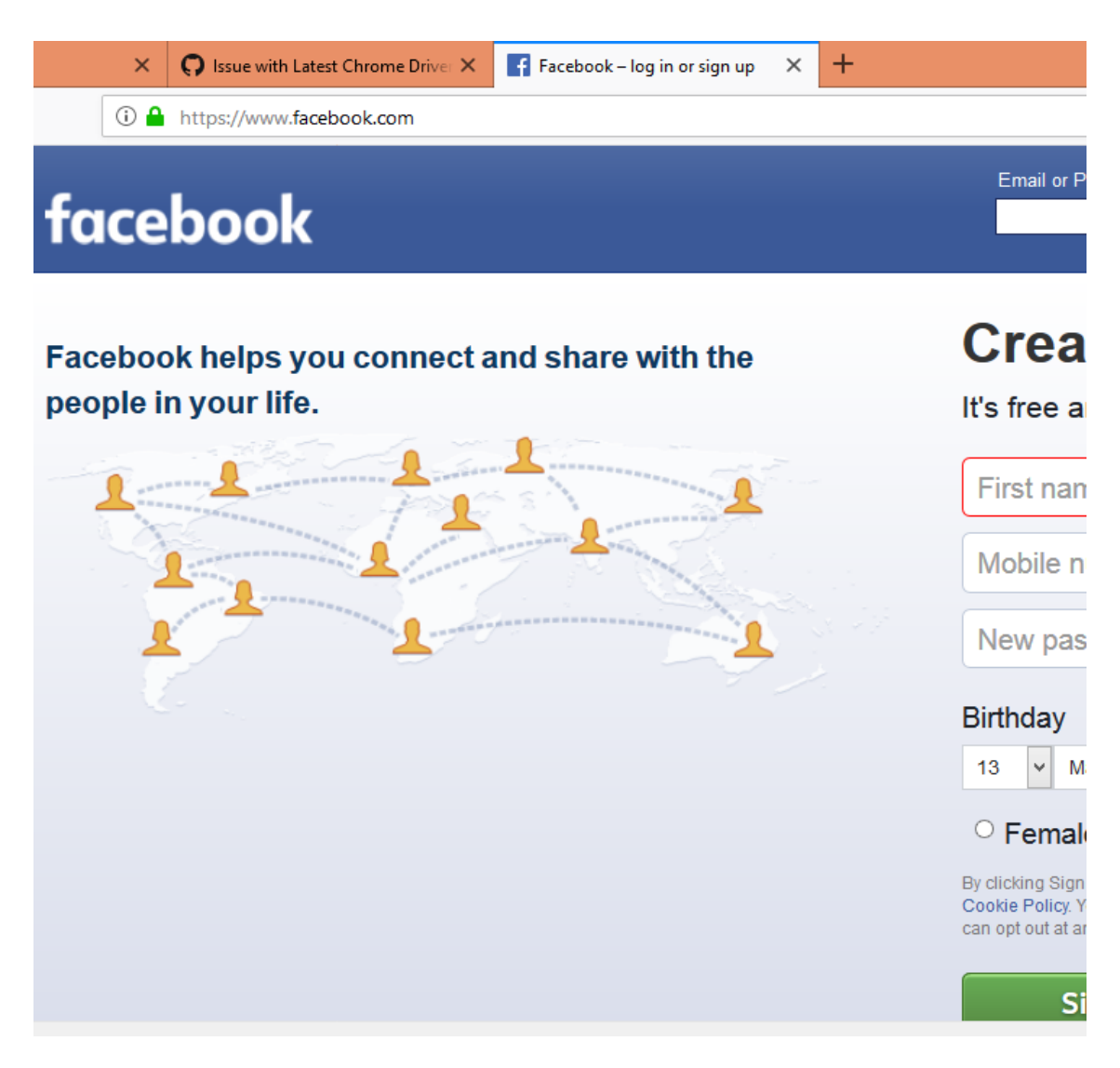

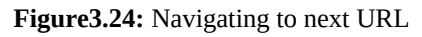

### **OBJECT CREATION**

- Facbook myobj = new Facbook()- This is used to create a new object
- myobj.invokeBrowser();/myobj.checkr(); These two are used to instantiate invokebrowser and chekr.

## **CLOSE COMMAND**

• Driver.close()- This command is used to close the current browser window.

Now using surround with from the menu we can surround the code with try catch block.

# **CONCLUSION**

The internship program has been a great learning experience. I got acquainted with new technologies that I had never used before. The involvement in the project gave an outlook of how things go about in a corporate environment. I learnt about various frameworks. I was involved in the live project and all over it was a good enriching experience.

# REFERENCES

- [1] www.seleniumhq.org/
- [2]softwaretestinghelp.com/web-application-testing/
- [3] www.softwaretestinghelp.com/test-automation-frameworks-selenium-tutorial-20/
- [4]Brambles Project Guide.
- [5] www.evoketechnologies.com/blog/test-automation-framework-design/
- [6] www.seleniumhq.org/docs/02\_selenium\_ide.jsp
- [7]chrome.google.com/webstore/detail/seleniumide/mooikfkahbdckldjjndioackbalphokd? hl=en
- [8] www.guru99.com/introduction-selenuim-ide.html
- [9] www.seleniumhq.org/projects/webdriver/
- [10] www.seleniumhq.org/docs/03\_webdriver.jsp